## Making a Course Available in Blackboard

| TRUMA                                                    | Ν             | STATE UNIVERSITY                                             |                                            | 🏠 Susan Thomas 👤 🔒 😯 Lo |
|----------------------------------------------------------|---------------|--------------------------------------------------------------|--------------------------------------------|-------------------------|
|                                                          |               |                                                              | My Truman                                  | Courses System Admin    |
| C-Levl Smart Classrm<br>Train-IDS                        | •             | Home Page 🛇                                                  |                                            |                         |
| COURSE MANAGEMEN                                         | r             | Add Course Module                                            |                                            | Customize Page 1        |
| Control Panel                                            |               |                                                              |                                            |                         |
| Files                                                    |               | My Announcements                                             | My Calendar                                |                         |
| Course Tools                                             |               | No Course Announcements have been posted in the last 7 days. | No calendar events have been posted for th | he next 7 days.         |
| Evaluation                                               | $\rightarrow$ |                                                              |                                            |                         |
| Grade Center                                             | $\rightarrow$ | more announcements¬                                          |                                            | more calendar events>   |
| Users and Groups                                         |               | My Tacke                                                     | To Do                                      |                         |
| Customization                                            | →             |                                                              |                                            |                         |
| Enrollment Options                                       |               | My Tasks:                                                    | Edit Notification Settings                 |                         |
| Properties                                               |               | No tasks due.                                                | What's Past Due                            | Actions 😺               |
| Quick Setup Guide<br>Teaching Style<br>Tool Availability |               | more tasks>                                                  | All Items (0)                              |                         |
| ,                                                        |               | Wheels New                                                   | What's Due                                 | Actions 🛛               |
| Packages and Utilities                                   | →             | what S New                                                   | Select Date: 12/27/2012 🔲 Go               |                         |
| Help                                                     |               | Edit Notification Settings Actions 😻                         | ▼ Today (0)                                | 0                       |
| _                                                        |               | No Notifications                                             | Nothing Due Today                          |                         |
| X Quick Unenroll                                         |               | Last Undated: December 27, 2012 11:10 AM                     | <b>Tomorrow</b> (0)                        |                         |
| ****                                                     | 1.1.1         | Last opdated. Detember 27, 2012 11.13 AM                     | This Week (0)                              |                         |

To begin, access **Properties** from the Customization section of the Control Panel.

Click **Yes** to make the course available to students.

| Properties                                                                                                    |                                   |                                    |        |        |  |  |
|----------------------------------------------------------------------------------------------------|-----------------------------------|------------------------------------|--------|--------|--|--|
| Properties control the functional settings of the course, including name, availability, classification, duration, categorization, language, files, and structure. More Help |                                   |                                    |        |        |  |  |
|                                                                                                    |                                   |                                    |        |        |  |  |
|                                                                                                    |                                   |                                    | Cancel | Submit |  |  |
| 1.                                                                                                    | Classification                    |                                    |        |        |  |  |
|                                                                                                    | Subject Area                      | Education                          |        |        |  |  |
|                                                                                                    | Discipline                        | Higher Education                   |        |        |  |  |
|                                                                                                    |                                   |                                    |        |        |  |  |
| 2.                                                                                                    | Set Availability                  |                                    |        |        |  |  |
|                                                                                                    | Make this course available to use | rs?                                |        |        |  |  |
|                                                                                                    | Make Course Available             | • Yes                              |        |        |  |  |
|                                                                                                    |                                   |                                    |        |        |  |  |
| 3                                                                                                    | Set Course Duration               |                                    |        |        |  |  |
| 5.                                                                                                    | Set Course Duration               |                                    |        |        |  |  |
|                                                                                                    | Duration                          | Continuous Select Dates            |        |        |  |  |
|                                                                                                    |                                   | Days from the Date of Enrollment 0 |        |        |  |  |
|                                                                                                    |                                   |                                    |        |        |  |  |

## Now Submit.

| Properties |                                   |                                                                                                    |               |  |  |  |  |  |
|------------|-----------------------------------|----------------------------------------------------------------------------------------------------|---------------|--|--|--|--|--|
|            |                                   |                                                                                                    |               |  |  |  |  |  |
| Pro        | perties control the functional se | ttings of the course, including name, availability, classification, duration, categorization, language, files, and structure. More Help |               |  |  |  |  |  |
|            |                                   |                                                                                                    |               |  |  |  |  |  |
|            |                                   |                                                                                                    | Cancel Submit |  |  |  |  |  |
| 1.         | Classification                    |                                                                                                    |               |  |  |  |  |  |
|            | Subject Area                      | Education                                                                                                    |               |  |  |  |  |  |
|            | Discipline                        | Higher Education                                                                                                    |               |  |  |  |  |  |
|            |                                   |                                                                                                    |               |  |  |  |  |  |
| 2.         | Set Availability                  |                                                                                                    |               |  |  |  |  |  |
|            | Make this course available to use | rs?                                                                                                    |               |  |  |  |  |  |
|            | Make Course Available             | • Yes                                                                                                    |               |  |  |  |  |  |
|            |                                   | ○ No                                                                                                    |               |  |  |  |  |  |
|            |                                   |                                                                                                    |               |  |  |  |  |  |
| 3.         | Set Course Duration               |                                                                                                    |               |  |  |  |  |  |
|            | Duration                          | • Continuous                                                                                                    |               |  |  |  |  |  |
|            |                                   | Select Dates                                                                                                    |               |  |  |  |  |  |
|            |                                   | Uays from the Date of Enrollment 0                                                                                                    |               |  |  |  |  |  |
|            |                                   |                                                                                                    |               |  |  |  |  |  |

A confirmation message tells you the course properties were successfully updated.

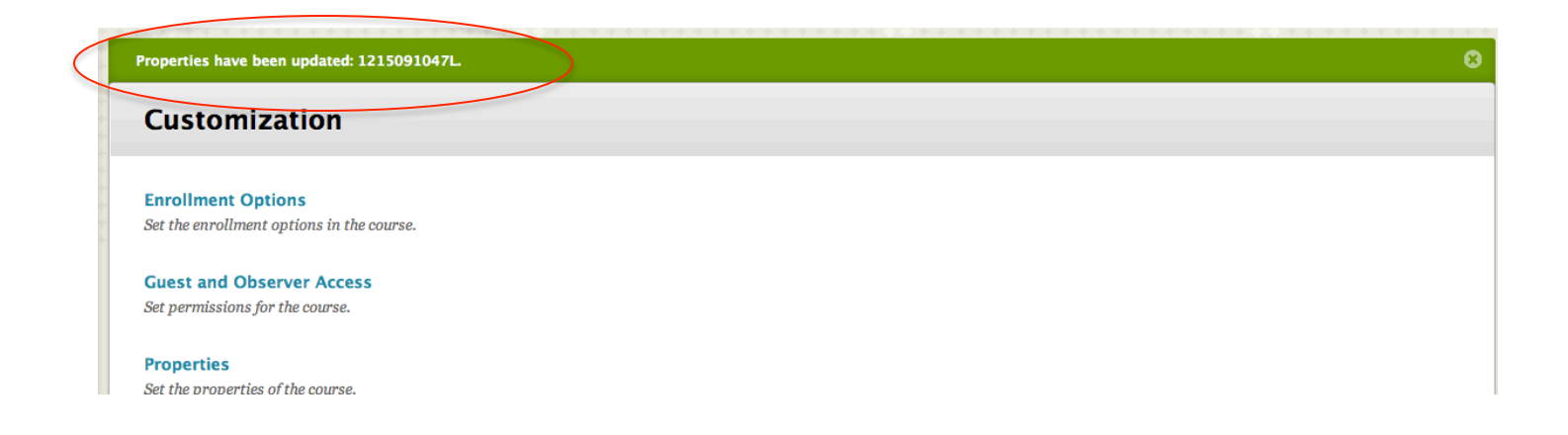